## 數位發展部

112 年度政府網站易用性測試建議報告

# 國防部軍醫局-聯合掛號系統

# 執行單位:中華民國資訊軟體協會 中華民國 113 年 6 月

# 修訂歷史

| 版本  | 制/修訂人員 | 變更內容摘要        | 提供日期    |
|-----|--------|---------------|---------|
| 1.0 | CISA   | 初版制訂          | 113.5.3 |
| 2.0 | CISA   | 依據數位發展部審查意見修改 | 113.6.6 |
|     |        |               |         |

## 審查意見修改對照表

| 項次 | 審查意見                                                                                   | 回覆說明    | 對應頁次        |
|----|----------------------------------------------------------------------------------------|---------|-------------|
| 1  | 附件一:測試紀錄表之測試者<br>1,紀錄文字須修正「標注」改<br>為「標註」。<br>設計專家,紀錄文字須修正「避<br>填」改為「必填」;「顧好」改<br>為「掛號」 | 已依建議修正。 | P.25 \ P.42 |
| 2  |                                                                                        |         |             |
| 3  |                                                                                        |         |             |
| 4  |                                                                                        |         |             |
| 5  |                                                                                        |         |             |
| 6  |                                                                                        |         |             |
| 7  |                                                                                        |         |             |
| 8  |                                                                                        |         |             |

| 目錄 |
|----|
|----|

| - ` | 緣起     | 1  |
|-----|--------|----|
| ニ、  | 目的     | 2  |
| 三、  | 测試方法   | 2  |
| 四、  | 測試需求   | 3  |
| 五、  | 測試服務流程 | 4  |
| 六、  | 測試成員背景 | 5  |
| 七、  | 測試結果分析 | 6  |
| 八、  | 建議方案   | 17 |
| 九、  | 結語     | 22 |

# 表目錄

| 表      | 1 | :測試  | 成員本 | 泪關背 | 累              |   | 5  |
|--------|---|------|-----|-----|----------------|---|----|
| ·<br>表 | 2 | :關鍵  | 步驟這 | 遇到的 | 困難及使用行為        |   | 6  |
| 表      | 3 | :測試  | 成員打 | 操作服 | <b>務時間與問題個</b> | 數 | 9  |
| 表      | 4 | :網站  | 使用; | 者體驗 | 量表             |   | 10 |
| 表      | 5 | : 網站 | 服務伯 | 憂化順 | 序              |   | 21 |

# 圖目錄

| 圖 | 1  | :「國防部軍醫局-聯合掛號系統」服務流程關鍵步驟 | .4 |
|---|----|--------------------------|----|
| 圖 | 2  | :聯合掛號系統之導覽列              | 13 |
| 圖 | 3  | :搜尋列字元顏色不一致              | 13 |
| 圖 | 4  | :科別掛號頁面往下滾動後佔滿整個螢幕       | 14 |
| 圖 | 5  | :導覽列未滾動前有顯示              | 14 |
| 圖 | 6  | :彈跳視窗覆蓋網頁內容              | 15 |
| 圖 | 7  | :薛醫生搜尋無結果且無文字說明]         | 16 |
| 圖 | 8  | :掛號成功頁面顯示登出按鈕            | 16 |
| 圖 | 9  | : 突顯重要功能                 | 18 |
| 圖 | 10 | :篩選器擺放於使用者能快速察覺的位置       | 19 |
| 圖 | 11 | :頁面以功能性內容資訊為主]           | 19 |
| 圖 | 12 | :預約成功參考頁面                | 20 |

#### 一、緣起

資訊科技應用蓬勃發展,民眾的日常生活與網路的連結越來越密切, 政府網站設計良窳影響民眾對機關服務的觀感與評價,其中網站易用性測 試(Usability Test)扮演至關重要的角色。依據國際 ISO 9241 的定義,易用 性為服務的使用者在特定情境中為達特定目標,其所需具備之有效性 (Effectiveness)、效率(Efficiency)與滿意度(Satisfaction)。易用性大師 Jakob Nielsen 曾撰寫系統易用性基本框架<sup>1</sup>,其中指出易用性係代表系統服務功 能提供輕易與愉快的使用程度,且包含易學(Learnability)、易記 (Memorability)、避免錯誤(Errors)、效率(Efficiency)及滿意度(Satisfaction)等 元素。簡言之,使用者在使用機關的服務時,是否能獲得滿足的目標,使 用情境與系統框架是否具易學、易記、避免錯誤與效率,即為易用性。因 此,易用性測試即是測試上述五個面向之內容,檢視服務對於使用者的表現。

為推廣政府網站易用性之設計理念,降低機關網站導入使用者測試門 檻,數位發展部政府網站易用性測試服務,112 年度以民眾經常造訪、申 辦網站為推動標的,範圍涵蓋中央與地方政府網站,期透過群眾智慧雲端 測試群機制,提供機關便捷的網站使用者測試服務,降低機關網站導入使 用者測試門檻,以有效提升機關網站服務品質。同時,為普及推廣政府網 站易用性之設計理念,本測試成果報告置於政府網站交流平臺分享予各機 關參考。

<sup>&</sup>lt;sup>1</sup> 資料來源: Jakob Nielsen,系統易用性基本框架,<u>https://reurl.cc/O0zKpX。</u>

#### 二、目的

機關經由政府網站易用性測試服務,瞭解使用者對網站服務的認知理 解、情緒感受及阻礙問題,並可參考設計專家建議,研擬網站精進之方向, 從而提升網站服務易用性與親和性,建構以民為本的政府網站服務環境。

#### 三、測試方法

依據「政府網站服務管理規範」附錄一:使用者中心設計建議。易用 性測試為執行步驟的關鍵任務之一,經常用來作為檢驗網站設計是否具有 良好的使用者體驗,目的是檢視既有的網站與服務,其使用者在操作的過 程上碰到什麼問題與阻礙。測試步驟如下:

- (一)說明測試目的與注意事項:讓測試者瞭解測試目的為協助機關提升網站 易用性,並提醒測試者測試前不須過度準備與檢視網站任務,同時測試 過程需須透過側錄軟體進行側錄。
- (二)執行任務:本測試採用放聲思考法作為評核方法,完成指派之任務。放 聲思考法為引導使用者在每一個互動過程中,將其內心的想法用語言表 達,幫助設計專家掌握使用者心理。
- (三)填寫測試結果紀錄表:請測試者寫下每個步驟操作當下的狀況。
- (四)填寫網站使用者體驗量表:請測試者填寫網站使用者體驗量表,測量使用者使用服務的感受程度。
- (五)分析並提供建議:設計專家進行評估,依測試結果剖析流程可改善之方法。
- (六)彙整測試結果:進行彙整建議草案並提供受測單位確認。

2

#### 四、測試需求

- (一)基本資料
  - 1.申請單位:國防部軍醫局
  - 2.申請時間: 2023 年 11 月 27 日
  - 3.網站名稱:國防部軍醫局
  - 4.網址:https://mab.mnd.gov.tw/
  - 5.網站目標族群:一般民眾

(二)测試標的

- 1.服務名稱:聯合掛號
- 2.服務目的:節省民眾掛號查詢時間,提供整合性時刻表可至其他軍醫 體系醫院掛號。
- 3. 测試目的:瞭解網路掛號服務,民眾操作是否便利
- 4.預計完成操作時間:5分鐘
- 5.預期服務產出:送出掛號申請後,彈跳視窗顯示成功。另提供民眾加入常用行事曆之功能,可自行結合行事曆提醒就醫時刻。

## 五、測試服務流程

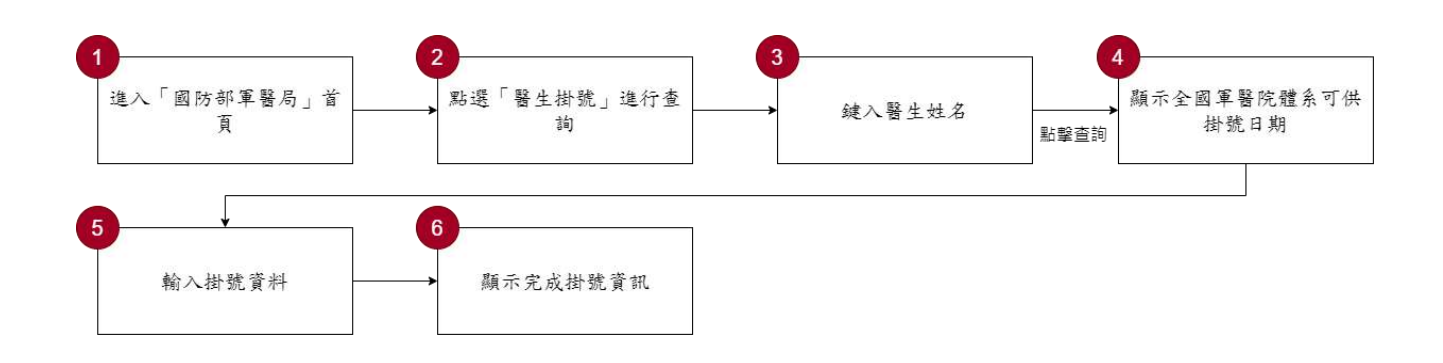

目前服務流程需操作6個關鍵步驟,如下圖1。

圖1:「國防部軍醫局-聯合掛號系統」服務流程關鍵步驟

六、測試成員背景

測試需求網站為居住地屬臺北市、新北市之民眾,本案測試者皆符合 目標族群。5 位一般民眾與 1 位設計專家(如表 1)進行機關網站易用性測 試。

| 測試成員 | 性別 | 年齡   | 居住地 | 職業     | 使用電腦<br>時間長度 |
|------|----|------|-----|--------|--------------|
| 測試者1 | 女性 | 26 歲 | 新北市 | 電子科技人員 | 6小時以上/天      |
| 測試者2 | 女性 | 27 歲 | 臺北市 | 文字編譯人員 | 4~5小時/天      |
| 測試者3 | 女性 | 31 歲 | 臺北市 | 學術研究人員 | 6小時以上/天      |
| 測試者4 | 女性 | 36 歲 | 臺北市 | 行政人員   | 6小時以上/天      |
| 測試者5 | 女性 | 34 歲 | 臺北市 | 其他類人員  | 4~5小時/天      |
| 設計專家 | 女性 | 28 歲 | 臺中市 | 軟體業人員  | 6小時以上/天      |

表1:测試成員相關背景

## 七、測試結果分析

(一)測試紀錄彙整

1. 關鍵步驟遇到的困難及使用行為,彙整如下表2。

| 關鍵步驟 |        | 遇到的困難       | 順利的原因    | 須注意的狀況      |  |
|------|--------|-------------|----------|-------------|--|
|      | 進入「國防部 | 彈跳視窗內的導覽圖   | 1.因為題目是  | 1.從首頁中不易區辨  |  |
|      | 軍醫局」首頁 | 片與文字太小,使用   | 要找「軍醫    | 「國防部軍醫局」與   |  |
|      |        | 者閱讀意願較低。    | 局」,因此點擊  | 其他國軍醫院之關    |  |
|      |        | 測試者1、設計專家:  | 文字相同的網   | 聯。          |  |
|      |        | 在搜尋引擎輸入「國   | 頁。       |             |  |
|      |        | 防部軍醫局」,發現兩  | 2. 圖片載入完 | 2.圖片導致載入過慢  |  |
| 1    |        | 個相像的網站「國軍   | 成後右上角有   | 且無法在載入階段    |  |
| 1    |        | 醫院」與「國防部軍醫  | 關閉鈕,使用   | 關閉,容易引起使用   |  |
|      |        | 局」,不確定要點哪個  | 者可略過跳出   | 者不耐。此處彈跳視   |  |
|      |        | 測試者1、2、5:導覽 | 的彈跳視窗。   | 窗一般情況下會用    |  |
|      |        | 圖示影響載入速度,   |          | 於公告具有時效性    |  |
|      |        | 也無法在載入階段關   |          | 的通知。若要提供網   |  |
|      |        | 閉。          |          | 站使用方式可規劃    |  |
|      |        |             |          | 放置於別的區域。    |  |
|      | 點選「醫師掛 | 測試者 1、2、設計專 | 多次嘗試後仍   | 1.導覽列中的「國軍  |  |
|      | 號」進行查詢 | 家:皆優先在導覽列   | 可以順利進    | 醫院」與「聯合掛號」  |  |
|      |        | 點擊「國軍醫院」,展  | 行。       | 的用途無法一眼做    |  |
|      |        | 開子選單後有「門診   |          | 出辨識。        |  |
| 2    |        | 掛號」 的選項,點擊進 |          | 2.「醫師查詢」的功能 |  |
| 2    |        | 入頁面後,開始以自   |          | 不明顯,使用者第一   |  |
|      |        | 身所在地搜尋醫院或   |          | 次進入頁面無法直    |  |
|      |        | 從科別尋找醫師。最   |          | 覺以姓名搜尋醫師。   |  |
|      |        | 後迷失於不同軍醫院   |          |             |  |
|      |        | 的掛號系統中。     |          |             |  |

表2: 關鍵步驟遇到的困難及使用行為

| 關鍵步驟 |       | 遇到的困難             | 順利的原因    | 須注意的狀況     |
|------|-------|-------------------|----------|------------|
|      |       | 測試者 1、3、4、5、      |          |            |
|      |       | 設計專家:以預設的         |          |            |
|      |       | 「科別掛號」開始查         |          |            |
|      |       | <b>詢</b> ,並在門診表中逐 |          |            |
|      |       | 一查看是否有「戴明         |          |            |
|      |       | 正」醫師,或者將地區        |          |            |
|      |       | 「全選」來做確認。         |          |            |
|      |       | 「科別掛號」僅能以         |          |            |
|      |       | 地區篩選,使用者因         |          |            |
|      |       | 不清楚戴明正醫師於         |          |            |
|      |       | 哪區服務,因而對操         |          |            |
|      |       | 作產生困惑。            |          |            |
|      |       |                   |          |            |
|      | 鍵入醫師姓 | 測試者 1、4、設計專       | 1.嘗試多次或  | 1.搜尋列目前以顏色 |
|      | 名     | 家:搜尋列中「篩選醫        | 重整頁面多次   | 引導的設計無法有   |
|      |       | 院」的字元顏色比「選        | 後發現不用先   | 效讓使用者做搜尋。  |
|      |       | 擇科別」與「選擇醫         | 篩選醫院,可   |            |
|      |       | 師」更深,使用者直覺        | 以直接搜尋醫   |            |
|      |       | 認為系統規定應該先         | 師的名字。    |            |
|      |       | 選擇篩選醫院,因此         | 2.測試者1、設 |            |
|      |       | 感到困惑。             | 計專家:嘗試   |            |
| 3    |       | 測試者3:當按下「醫        | 輸入文字成    |            |
|      |       | 師查詢」後,搜尋列最        | 功,因而得知   |            |
|      |       | 先載入的只有「篩選         | 此區塊可輸入   |            |
|      |       | 醫院」,因此誤以為只        | 文字。      |            |
|      |       | 能篩選地區。            |          |            |
|      |       | 測試者1、設計專家:        |          |            |
|      |       | 搜尋列「醫師名字」看        |          |            |
|      |       | 起來是下拉式選單,         |          |            |
|      |       | 嘗試後發現只能輸入         |          |            |

|   | 關鍵步驟  | 遇到的困難        | 順利的原因  | 須注意的狀況    |  |
|---|-------|--------------|--------|-----------|--|
|   |       | 文字,因而感到困惑。   |        |           |  |
|   |       |              |        |           |  |
|   | 顯示全國軍 | 無            | 無      | 無         |  |
| 4 | 醫院體系可 |              |        |           |  |
|   | 供掛號日期 |              |        |           |  |
|   | 輸入掛號資 | 測試者 1、3、4、設計 | 系統跳出提  | 每一個必填欄位都  |  |
|   | 料     | 專家:填完後才被告    | 酉星。    | 需要有視覺提醒。  |  |
|   |       | 知是初診,要重新填    |        |           |  |
|   |       | 寫資料。         |        |           |  |
| 5 |       | 設計專家:系統畫面    |        |           |  |
|   |       | 無註記身分證字號為    |        |           |  |
|   |       | 必填欄位,需送出表    |        |           |  |
|   |       | 單並跳出提示後才能    |        |           |  |
|   |       | 發現。          |        |           |  |
|   | 顯示完成掛 | 測試者3、設計專家:   | 因不影響操  | 待確認「登出」的用 |  |
| 6 | 號資訊   | 不太確定「登出」是什   | 作,所以使用 | 途與真正的意思。  |  |
|   |       | 麼意思,因為起初並    | 者並不太在  |           |  |
|   |       | 無登入的程序。      | 意。     |           |  |

2.測試者操作此服務時間較機關單位預期多4分15秒,完成平均時間:
 9分15秒。測試成員操作服務時間與問題個數如表3。

| 測試成員 | 測試完成時間 | 無法自行解決之<br>問題個數 | 可透過其他方式獲得所<br>須資訊之問題個數 |
|------|--------|-----------------|------------------------|
| 測試者1 | 10分18秒 | 2               | 12                     |
| 測試者2 | 10分55秒 | 2               | 5                      |
| 測試者3 | 10分9秒  | 1               | 4                      |
| 測試者4 | 9分40秒  | 1               | 2                      |
| 測試者5 | 10分30秒 | 0               | 5                      |
| 設計專家 | 3分59秒  | 1               | 5                      |

表3: 測試成員操作服務時間與問題個數

3.透過網站使用者體驗量表瞭解使用者的認同程度,本服務各構面分數 平均皆超過為 3.25 分,如表 4。

使用者的感受來自於使用網站的總體印象,此測量為一般民眾使 用網站服務後施行,對每個題目進行 1-5 點評分,各問項評分參考 李克特五點尺度,衡量政府機關網站之使用者體驗績效,1為「非常 不同意」,2為「不同意」,3為「普通」,4為「同意」,5為「非常同 意」。3.5 分介於「普通」與「同意」之中間,故以此做為及格分數。 若測量分數在均值以下者,則表示其服務評量構面需改善。此網站使 用者體驗量表分數僅作示範及參考用。

| 評量<br>構面 | 序 | 項目                                                              | 測試者<br>1評分 | 測試者<br>2 評分 | 測試者<br>3 評分 | 測試者<br>4 評分 | 測試者<br>5 評分 |
|----------|---|-----------------------------------------------------------------|------------|-------------|-------------|-------------|-------------|
| 可業       | 1 | 此政府網站向民眾承諾在某一時<br>間內完成某些事時,他們會做到<br>(訊息發布、線上申請的項目在預<br>定時間內完成等) | 4          | 4           | 3           | 3           | 3           |
|          | 2 | 我操作此政府網站遇到問題時,<br>網站能協助我解決問題(提供<br>Q&A、線上客服及操作提示等)              | 4          | 3           | 3           | 3           | 3           |
| 11       | 3 | 此政府網站能提供正確的導引                                                   | 2          | 3           | 3           | 3           | 2           |
|          | 4 | 此政府網站會正確紀錄我申請的<br>服務資訊                                          | 2          | 4           | 5           | 4           | 5           |
|          |   | 各測試者均值                                                          | 3          | 3.5         | 3.5         | 3.25        | 3.25        |
|          |   | 構面均值                                                            |            |             | 3.3         |             |             |
|          | 5 | 此政府網站可以明確告知民眾申<br>辦服務須要的作業的時間                                   | 2          | 5           | 3           | 3           | 3           |
| 回應       | 6 | 此政府網站可以提供立即的回應<br>(提供查詢功能、線上即時客服等)                              | 3          | 4           | 3           | 4           | 3           |
| 性        | 7 | 此政府網站的線上或臨櫃客服人<br>員總是願意協助民眾                                     | 3          | 4           | 3           | 3           | 3           |
|          | 8 | 此政府網站的線上或臨櫃客服人                                                  | 3          | 4           | 3           | 3           | 3           |

表4:網站使用者體驗量表

| 評量  | 它  | 百日              | 測試者  | 測試者  | 測試者  | 測試者  | 測試者                                                                                      |  |  |  |
|-----|----|-----------------|------|------|------|------|------------------------------------------------------------------------------------------|--|--|--|
| 構面  | 厅  | 項口              | 1評分  | 2 評分 | 3評分  | 4 評分 | 5評分                                                                                      |  |  |  |
|     |    | 員不會忙到無法提供服務     |      |      |      |      |                                                                                          |  |  |  |
|     |    | 各測試者均值          | 2.75 | 4.25 | 3    | 3.25 | 3                                                                                        |  |  |  |
|     |    | 構面均值            |      |      | 3.25 |      |                                                                                          |  |  |  |
|     | 9  | 此政府網站值得信賴的      | 4    | 5    | 5    | 5    | 5                                                                                        |  |  |  |
|     | 10 | 我在此政府網站線上或臨櫃,申  | 3    | 4    | 4    | 5    | 5                                                                                        |  |  |  |
|     | 10 | 辦或操作時覺得安全       | 5    | 4    | 4    | 5    | 5                                                                                        |  |  |  |
| 仅   | 11 | 此政府網站的線上或臨櫃客服人  | 3    | 4    | 3    | 3    | 3                                                                                        |  |  |  |
| 「「「 | 11 | 員的回覆是有禮貌的       | 5    | 4    | 5    | 5    | 5                                                                                        |  |  |  |
| 교   |    | 此政府網站的線上或臨櫃客服人  |      |      |      |      |                                                                                          |  |  |  |
| 11  | 12 | 員具備足夠的知識,回答民眾的  | 3    | 4    | 3    | 3    | 3                                                                                        |  |  |  |
|     |    | 問題              |      |      |      |      |                                                                                          |  |  |  |
|     |    | 各測試者均值          | 3.25 | 4.25 | 3.75 | 4    | 4                                                                                        |  |  |  |
|     |    | 構面均值            |      |      | 3.85 |      |                                                                                          |  |  |  |
|     |    | 此政府網站會針對民眾條件提供  |      |      |      |      |                                                                                          |  |  |  |
|     | 12 | 個別的服務(提供老人津貼、勞保 | 1    | 5    | 2    | 5    | 2                                                                                        |  |  |  |
|     | 15 | 明細表,或提供查詢交通路線/時 | 1    | 5    | 5    | 5    | 5                                                                                        |  |  |  |
|     |    | 段等申辨服務)         |      |      |      |      |                                                                                          |  |  |  |
|     |    | 承上題,此政府網站提供的資訊  | 3    | 5    | 3    | 3    |                                                                                          |  |  |  |
| 體   | 14 | 或線上服務已瞭解民眾的需求,  |      |      |      |      | 3                                                                                        |  |  |  |
| 貼   |    | 並優先考慮民眾的利益      |      |      |      |      | 3                                                                                        |  |  |  |
| 性   | 15 | 承上題,此政府網站會給予民眾  | 2    | 5    | 2    | 2    | 2                                                                                        |  |  |  |
|     | 13 | 各別的關懷           | 3    | 5    | 2    | 5    | 5                                                                                        |  |  |  |
|     | 16 | 此政府網站提供民眾方便使用網  | 2    | 5    | 5    | 2    | 2                                                                                        |  |  |  |
|     | 10 | 站的時間            | 2    | 5    | 5    | 5    | 5                                                                                        |  |  |  |
|     |    | 各測試者均值          | 2.25 | 5    | 3.25 | 3.5  | 3                                                                                        |  |  |  |
|     |    | 構面均值            |      |      | 3.4  |      |                                                                                          |  |  |  |
|     | 17 | 我認為我會經常使用此網站    | 2    | 3    | 2    | 3    | 2                                                                                        |  |  |  |
|     | 18 | 我覺得此網站是簡單的      | 2    | 5    | 4    | 3    | 3 3 3 $     3 3 $ $     3 3 $ $     5 3 $ $     5 3 $ $     5 3 $ $     5 3 $ $     3 3$ |  |  |  |
| 易   | 19 | 我認為此網站很容易使用     | 3    | 4    | 4    | 3    | 4                                                                                        |  |  |  |
| 用   | 20 | 我不需要有人幫助就能使用這個  |      | 5    |      | 5    | 5                                                                                        |  |  |  |
| 性   | 20 | 網站              | 4    | 3    | 4    | 5    | 3                                                                                        |  |  |  |
|     | 21 | 我覺得此網站的功能整合得很好  | 2    | 4    | 3    | 3    | 4                                                                                        |  |  |  |
|     | 22 | 我覺得此網站很一致       | 4    | 4    | 4    | 4    | 5                                                                                        |  |  |  |

| 評量 | 庐  | 石口             | 測試者  | 測試者  | 測試者  | 測試者  | 測試者 |  |
|----|----|----------------|------|------|------|------|-----|--|
| 構面 | 开  | 項日             | 1評分  | 2 評分 | 3 評分 | 4 評分 | 5評分 |  |
|    | 22 | 我認為大多數的人可以很快地學 | 2    | 5    | 4    | 2    | 3   |  |
|    | 23 | 會使用此網站         | 2    | 5    | 4    | 5    | 3   |  |
|    | 24 | 我覺得此網站使用起來並不麻煩 | 2    | 5    | 4    | 3    | 4   |  |
|    | 25 | 我有自信能使用此網站     | 3    | 5    | 4    | 4    | 5   |  |
|    | 26 | 我不需要學習很多事情,就能使 | 3    | 5    | 4    | 4    | 5   |  |
|    | 20 | 用此網站           | 3    | 5    | 4    | 4    | 3   |  |
|    |    | 各測試者均值         | 2.7  | 4.5  | 3.7  | 3.5  | 4   |  |
|    |    | 構面均值           | 3.68 |      |      |      |     |  |
|    | 27 | 此網站提供的資訊是正確的   | 4    | 4    | 4    | 5    | 3   |  |
| 資  | 28 | 此網站提供的資訊是最新的   | 3    | 5    | 3    | 5    | 5   |  |
| 訊  | 29 | 此網站提供的資訊是相關的   | 3    | 5    | 5    | 5    | 4   |  |
| 品  | 30 | 此網站提供的資訊是容易瞭解的 | 2    | 3    | 4    | 5    | 4   |  |
| 質  |    | 各測試者均值         | 3    | 4.25 | 4    | 5    | 4   |  |
|    |    | 構面均值           | 4.05 |      |      |      |     |  |

(二) 關鍵議題

根據使用者測試的結果(請參見附件一),整理出3項關鍵議題。

1.重要服務不明確

當使用者的目標是找到醫師並完成掛號時,會先注意到導覽列中 「國軍醫院」選項,把滑鼠移至該選項後跳出次導覽列並看到「門診 掛號」,進而優先點擊進入此選項,並未意識到右側還有「聯合掛號系 統」,即使在瀏覽時注意到「聯合掛號系統」(如圖 2),也無法釐清「國 軍醫院-門診掛號」與「聯合掛號系統」兩項功能之間的差異。

使用者在操作過程中,對於「軍醫局」與國軍醫院,例如「三軍 總醫院」,兩者的差異感到不確定,亦困惑在「軍醫局」完成掛號是 否等同於在「三軍總醫院」完成掛號。

12

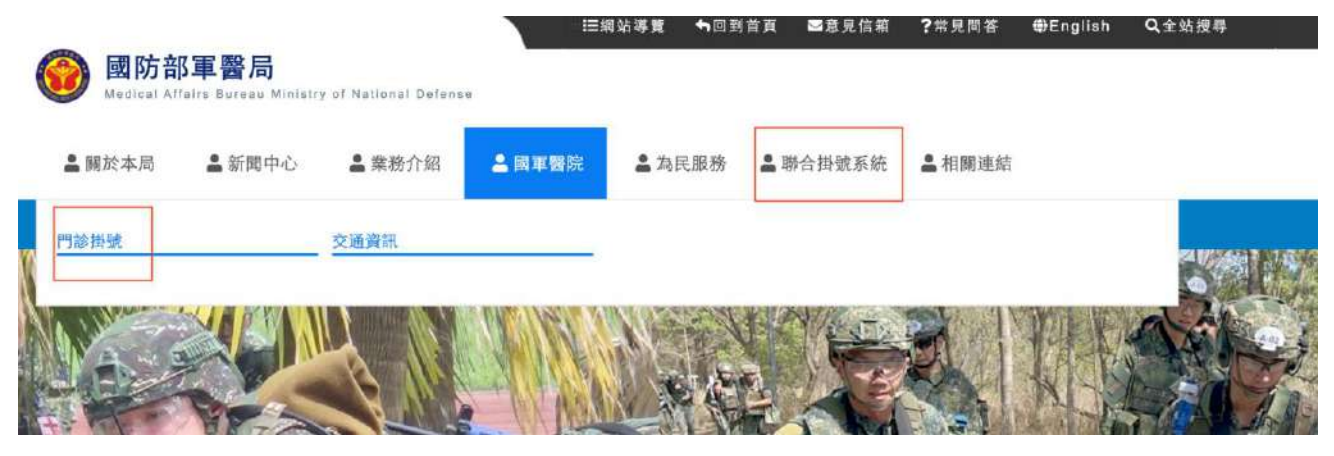

圖2:聯合掛號系統之導覽列

2.元件設計易用性不足,導致使用效率較低

(1)搜尋列選項字體設計不一致

在搜尋列中,「篩選醫院」選項的字元顏色比「請選擇科別」與 「請選擇醫師」更深(如圖 3),讓使用者感到困惑,不確定是否應 該先選擇地區與科別,才能搜尋特定醫師的名字。

|                                | #1   | 軍器局百頁   回首頁   | 網站導覽 O English | 文字大小   大   中   小 |
|--------------------------------|------|---------------|----------------|------------------|
| <b>じんしょう (1997)</b> 國軍醫院聯合掛號系統 | 科別掛號 | 醫師掛號          | 掛號查詢/取消        | 院區資訊             |
|                                |      | 1             | 200            | 1 AV             |
| <b>酱師掛號</b>                    | 274  | 191.4         | K L            | 4/1              |
|                                | 2    | )维维日期時段       | F              |                  |
| 請選擇利別                          |      | <b>唐週顧皖</b> : | ) 國際運動的        | <u>~</u>         |

圖3:搜尋列字元顏色不一致

(2)「聯合掛號系統」之導覽列設計方式易被忽略

點擊進入「聯合掛號系統」後,使用者開始使用搜尋功能。頁 面預設以「科別掛號」方式查詢,但使用者不清楚戴明正醫師在哪 個地區提供服務,而「科別掛號」僅能以地區進行篩選,因此感到 困惑,逐一查看門診表是否有戴明正醫師,或者以地區全選功能來 查看所有地區。最後使用者才意識到,可以透過導覽列來切換到「醫 師掛號」功能。

使用者常因要查看科別而向下滾動頁面,此時橫幅會佔滿整個 螢幕上方(如圖 4),令使用者更易忽略導覽列(如圖 5)。

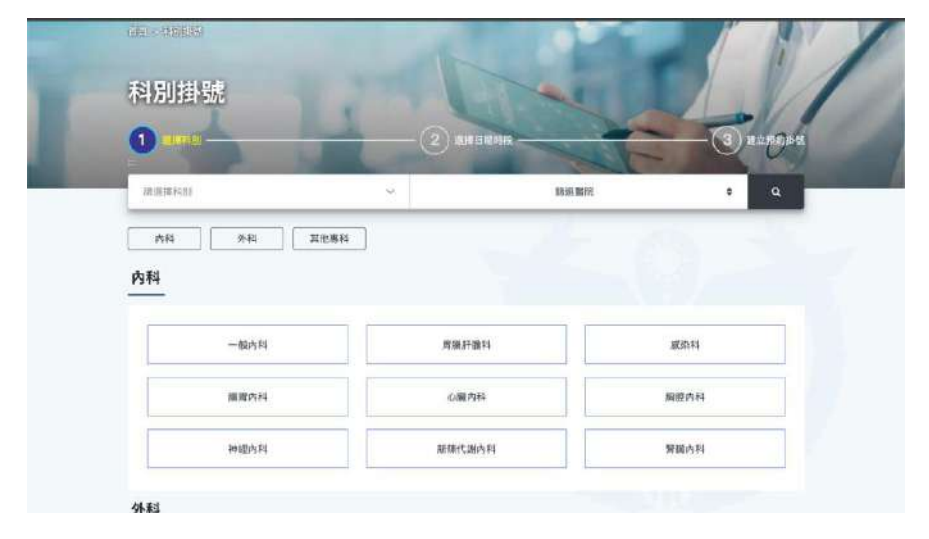

圖4:科別掛號頁面往下滾動後佔滿整個螢幕

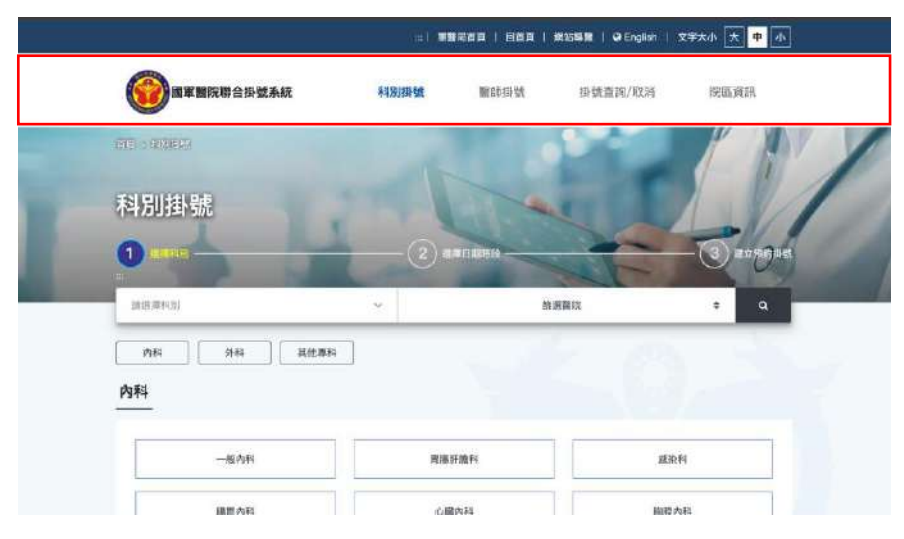

圖5:導覽列未滾動前有顯示

3.網站導覽圖片未能發揮效用

此網站的導覽,以圖片形式搭配彈跳視窗來做呈現(如圖 6),並在 使用者剛進入頁面時馬上跳出,希望在第一眼提供使用者資訊,但卻 覆蓋住網頁內容,導致網站載入速度變慢,且放於入口處,易阻擋使 用者進入網站,造成使用者感到不耐煩。此外,由於圖片字體較小, 且彈跳視窗介紹的內容並非網站主要功能,使用者較易忽略,因此未 達到原先的設計目的。

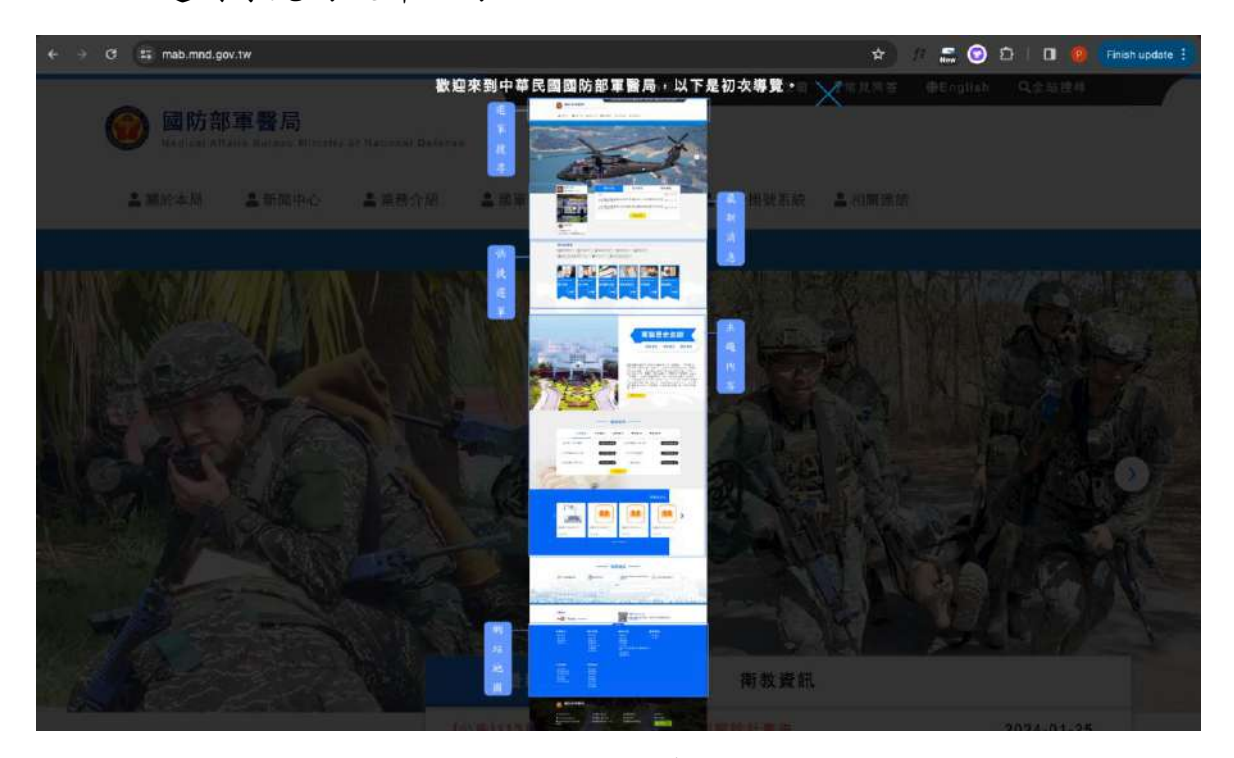

圖6:彈跳視窗覆蓋網頁內容

4.搜尋結果若無資料,未提供說明文字

當搜尋醫師姓名時,若該醫生本週沒有提供門診服務,畫面會直接呈現空白,且未提供說明文字(如圖7)。使用者易感到困惑,並開始 猜測可能的原因,例如當週並無提供門診服務、頁面正在載入中,或 者是因自身操作錯誤而導致網頁產生錯誤。

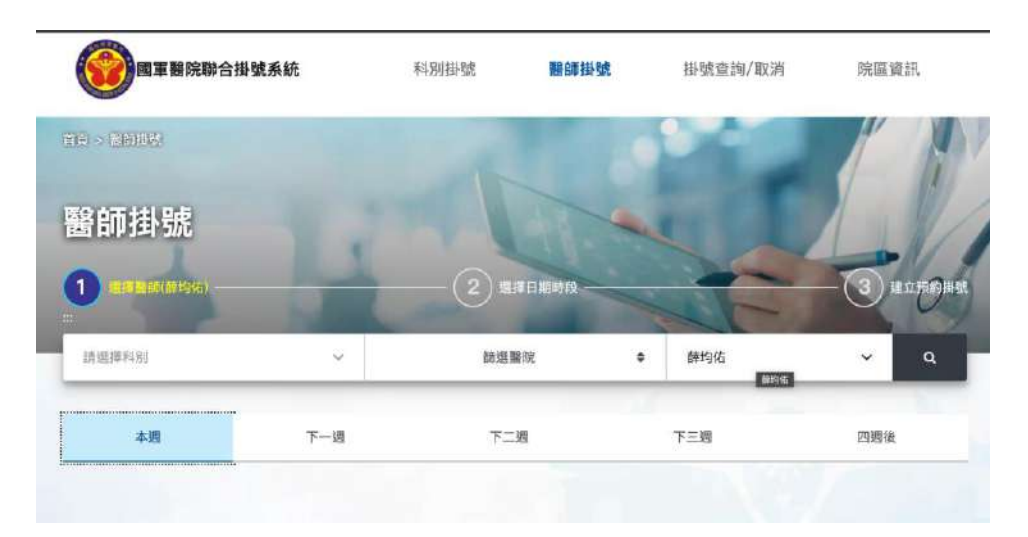

圖7:薛醫生搜尋無結果且無文字說明

5.缺乏掛號成功後的指示及下一步驟引導

使用者對於掛號成功後出現的「登出」按鈕感到困惑(如圖 8),因 掛號過程中並無登入的程序。登入、登出功能與個人資料相關性較高, 易讓使用者產生不安全感。使用者也關注到「注意事項」中的相關內 容,但頁面僅有標題,而無下一步引導或說明文字,讓使用者感到困 惑。

| - → σ ti mab.mnd.gov.tw/UnionReg/Unior<br>掛號結果      | Reg/Result/WuApTLC728qxiCl5pP | -Sem-pfg2aS0iHm2eLTQEe20m | 4LwAJOIPhx0w7gH1DK 🛠 |    | Finish update : |
|-----------------------------------------------------|-------------------------------|---------------------------|----------------------|----|-----------------|
|                                                     |                               | 掛號成功                      |                      |    | 7.              |
| 您的掛號資料<br><br>預約院別:三軍總醫<br>院區)-內湖院區<br>預約日期:02/23(五 | 驼(内湖院區、汀州<br>)                | 注意事項:                     |                      |    |                 |
| 預約時段:下午診 14<br>報到)<br>極約料別: 肥料                      | :00-17:00(16:30前              | G Google                  | Y Yahoo              |    | 4               |
| 預約醫師:戴明正<br>預約診室:診室273<br>就診號:0019                  |                               | <b>ś</b> iCal             | Coutlook             |    |                 |
| •                                                   | 列印                            | 繼續掛號                      |                      | 登出 |                 |

圖8:掛號成功頁面顯示登出按鈕

#### 八、建議方案

國防軍醫局「網路掛號預約」,根據測試結果分析的 5 項關鍵議題「重要服務不明確」、「元件設計易用性不足,導致使用效率較低」、「網站導覽 圖片未能發揮效用」、「搜尋結果若無資料,未提供說明文字」及「缺乏掛 號成功後的指示及下一步驟引導」,整理出4項建議方案,詳細說明如下:

(一)區分主頁頁籤中功能性及資訊布達的內容

建議網站將「預約」、「登入」等功能類型,與「最新消息」、「醫生 介紹」等資訊內容類型進行區分,並突顯功能類型,讓有明確目的之使 用者,能快速找到目標資訊或服務,以避免在過多資訊中瀏覽迷路。例 如「聯合掛號系統」做成明顯的功能性按鈕,在網站中突顯出來。首頁 的導覽彈跳視窗,建議放於網頁底部,讓有需要的使用者做查詢。

在使用情境較多元的網站中,首頁頁籤可透過層級收納的方式,提供更多瀏覽資訊,讓使用者更瞭解網站能提供哪些服務。例如「聯合掛號系統」頁籤下,顯示「科別掛號」及「醫師掛號」等其他掛號選項, 讓不同使用情境下的使用者,透過頁籤瀏覽找到需要的相關功能。

以玉山銀行為例,將主要的功能「開立帳戶」做成顯眼的按鈕,並 將其他大項目涵蓋的子服務及資訊分頁收納在頁籤中(如圖 9),讓使用 者可以理解服務內容。

17

| 王山銀行        | 10.    | 產品      | 品與服務 生活金融 | 申辦/繳費 e.Fir | 開立帳戶       | 登入         |
|-------------|--------|---------|-----------|-------------|------------|------------|
| 10(±11      | 会員服務 > | 產品/服務介紹 |           | 線上申辦/查詢     |            |            |
| 小子不管女生同学和新闻 | 信用卡    | 存匯首頁    | 保管箱服務     | 線上開立數位帳戶    | 基本資料更新     |            |
| 15.負龍厚燈翅    | 貸款     | 數位帳戶    |           | ATM據點查詢     | 全方位代收網     |            |
| 首期利率只要0.24% |        | 臺幣服務    |           | 台外幣利率查詢     | IXML憑證     |            |
| 元!          | 財富管理   | 外幣服務    |           | 匯率查詢        | 外匯預處理      |            |
| 了解更多        | 信託     | 外幣優惠    |           | 匯率換算        | 預填表單       | L.C.       |
|             | 保險     | ATM服務   |           | 線上票信查詢      | 線上取號       |            |
|             | 數位平台   |         |           |             |            | J          |
|             |        |         |           |             | 道师由东西公室:17 | ANG 18 70% |

圖9:突顯重要功能

資料來源: https://www.esunbank.com/zh-tw/personal

(二)網站介面設計考量視覺層級與功能需求

首頁點擊「聯合掛號系統」後,是以另開新分頁呈現,在接續的操 作中,使用者帶著對首頁的認知,來到新分頁,易忽略網頁表頭區塊。 建議將重要且有相關性的篩選切換頁籤,至於側邊欄位(如圖 10),讓使 用者更容易察覺;頁面視覺以功能為主,移除形象照片(如圖 11),以讓 使用者能夠聚焦在頁面內容中,避免過多的圖片讓使用者分心。

| WHENEY                    | 線上開始  |                |       | 線上客服      |                       |          |         |               | 加加入推进力的折支 | m)Q    | 化量量的  | ⊕ +x •               |
|---------------------------|-------|----------------|-------|-----------|-----------------------|----------|---------|---------------|-----------|--------|-------|----------------------|
|                           |       |                |       |           |                       |          |         | the second de | 1 Auro    | 10ms   | aunió | a d                  |
|                           |       |                | 14    |           | 台灣                    | 牙醫師/復    | 健科      |               |           | - ALLE |       |                      |
|                           |       | and the second | No.   | 在繁華與      | L人文並存的城市 <sup>。</sup> | •提供服務品質( | 優異的台灣醫師 | <b>师、診所。</b>  |           |        |       |                      |
| the states                | S. M. |                | 250 5 | 2010 2010 |                       |          |         |               |           |        |       | minimit and a second |
| 首頁 > <del>(2</del> ) - 日本 | 8.¢m  |                |       |           |                       |          |         |               |           |        |       |                      |

| 22.13.13.13.37    |                                    |                                                              |
|-------------------|------------------------------------|--------------------------------------------------------------|
| 關節名稿/診所名稿/診療項目    | ★ 5 85 則評論                         | ★ 4.92 141 期評論                                               |
| Q. 授尊             | 營養活力點滴<br>(西湖特約)                   | SIS 超磁場治療<br>儀                                               |
| 台湾 台湾<br>牙醫師 牙醫診所 | ◆ 紫陽後鏈科診所<br>量比市内湖區文德路208巻8<br>號增極 | <ul> <li>              家 陽復健科診所<br/>慶北市内湖區文徳路208巻8</li></ul> |
| 縣市                |                                    |                                                              |
| 基隆市 新北市 臺北市       |                                    |                                                              |
| 桃園市 新竹縣 新竹市       |                                    | (□短約氟酸肉及)                                                    |
| 苗栗陰 臺中市 彰化縣       |                                    |                                                              |
| 南投縣 雲林縣 嘉義縣       | ★ 4.82 37 則評論 C                    | ★ 4.98 32 則評論                                                |

圖10 :篩選器擺放於使用者能快速察覺的位置

資料來源:https://reurl.cc/8vy6Q7

| 全北醫<br>TAIPEI MEDIO                               | 學大學附設醫院<br>CAL UNIVERSITY HOSPITAL |                      | 請輸入問題字                 | Q 字體設定        | English<br>大小還原      |        |
|---------------------------------------------------|------------------------------------|----------------------|------------------------|---------------|----------------------|--------|
|                                                   | 182<br>182                         | 」職工醫 ▼ 醫療專科 ■        | 齋中心 就觸指南 → 訊息專圖        | · ◆ 衛教資訊 • 社會 | 關懷 • 永續發展            |        |
| ▲ 首頁 / 就體服務 /                                     | 網路掛號                               |                      |                        |               |                      |        |
| 掛號服務                                              | c 網路掛號                             |                      |                        |               |                      |        |
| <ul> <li>門診時刻表</li> <li>網路掛號</li> </ul>           | 若有開立抗病毒藥物需求,請掛成。                   | 人威染科、胸腔内科、兒科。        |                        |               |                      |        |
| <ul> <li>) 掛號直詢/取消掛號</li> <li>) 我的看診進度</li> </ul> | 請選擇您要掛號的科別                         |                      |                        |               |                      |        |
| <ul> <li>所有診間進度</li> <li>醫師停代診查詢</li> </ul>       | 疫苗預約與颱風特別<br>開藥門診                  | 內科系 外系               | 斗系 婦兒科系                | 牙科系           | 其他科系                 |        |
| 慢箋預約領藥                                            | 猴痘疫苗公費門診                           | ● 呼吸道傳染病特            | 別門診                    |               |                      |        |
| 個人用藥專區                                            |                                    |                      |                        |               |                      |        |
|                                                   | 初診病人於                              | 網路掛號後,至4             | <b>\$院就診時請先至三大</b> 樣   | 書一樓初診報到       | 櫃台報到                 |        |
|                                                   | 各看診時段掛號截止時間                        | :                    |                        |               |                      | ~      |
|                                                   | ◎上午門診: 11:00                       | ◎下午門診: <b>16</b> :00 | ◎夜間門診: 20:00           |               |                      |        |
|                                                   | 各看診時段到診時間:                         |                      |                        |               | <u>損</u> 业醫療<br>照護諮商 |        |
|                                                   | ◎上午門診: 08:30 ^                     | <b>↓11:30</b> ◎下午門詞  | 🕯 : 13 : 30 ~16 : 30 🔘 | 夜間門診: 18:00   | ~20:00               | U.S.V. |

圖11 :頁面以功能性內容資訊為主

各診看診時間:

資料來源: https://www.tmuh.org.tw/service/regist

(三)增加「空白狀態」的網頁內容設計

空白狀態指的是網站在「沒有資料」、「空列表」或「錯誤」所呈現 的一個畫面,空白狀態會透過一些圖示或文字告訴使用者怎麼回事,後 續引導使用者操作相關功能。建議在以下情境增加相應的文字提示:

- 1.若查詢後出現當週無門診的情境,頁面上增加「本週無門診可預約」
   的文字提示。
- 2.掛號後若無特殊注意事項,則出現「無特殊注意事項」的文字提示, 讓使用者明確地接收到無結果的資訊。

(四)操作成功時,提供明確的相關資訊與結果

建議在預約成功後,提供明確關的預約資訊,並區分資訊內容(如圖 12)。

|                                                                   | 位體師      | 依科別 | 位病症 | 傳統掛號 | 會詞由號 | 看診难度 | 掛號說明 | 檔案下載 |
|-------------------------------------------------------------------|----------|-----|-----|------|------|------|------|------|
| 預約結果                                                              |          |     |     |      |      |      |      |      |
| Appointment Done                                                  |          |     |     |      |      |      |      |      |
| <b>71</b> ED                                                      |          |     |     |      |      |      |      |      |
| • 排射的第三 舟北的道                                                      |          |     | 1   |      |      |      |      |      |
| · 看診日期: 2024-02-06(二)下午                                           |          |     |     |      |      |      |      |      |
| <ul> <li>看診料別: 質腸肝腺料 (13)</li> </ul>                              |          |     |     |      |      |      |      |      |
| - 看診醫師 - 余磁演(6285)                                                |          |     |     |      |      |      |      |      |
| <ul> <li>持限外轉診單號量者,門診報到時請先出示轉診單,並於批價時將轉診單交給批價人員,即可適用儲保</li> </ul> | 轉診還待醫療費用 | ł.  |     |      |      |      |      |      |
| · 独城結果:                                                           |          |     |     |      |      |      |      |      |
| 預約掛號成功                                                            |          |     |     |      |      |      |      |      |
| • 姓 名 i                                                           |          |     |     |      |      |      |      |      |
| - 18 Mi 010                                                       |          |     |     |      |      |      |      |      |
| <ul> <li>部 国 07</li> <li>素給油味: 加豆は 01(#13 1075)</li> </ul>        |          |     |     |      |      |      |      |      |
| · 保診部老時間: 14:30-15:00                                             |          |     |     |      |      |      |      |      |
|                                                                   |          |     |     |      |      |      |      |      |
| <ul> <li>(候診參考時間) 當受當日病人狀況而異動,若無法於預計時段就診,尚祈該解。</li> </ul>         |          |     |     |      |      |      |      |      |
| 上午綜績於12:00前;下午誇續於17:00前;夜餘續於21:00前至診開報到。                          |          |     |     |      |      |      |      |      |
| 同首音 利田                                                            |          |     |     |      |      |      |      |      |
|                                                                   |          |     |     |      |      |      |      |      |

圖12 :預約成功參考頁面

資料來源:https://www.mmh.org.tw/registerdone.php

以上4項建議方案,依據使用者測試過程中易發生中斷點與易用性5 面向評估,列出網站服務優化順序如下表5,依數字小為優先,即在使用 者的操作過程中,使用者是否能感受到立即性的改善,並解決主要問題為 優先項目,作為機關後續網站優化的參考依據。

| 關鍵議題                        | 建議方案       | 優化順序 | 易用性面向   |
|-----------------------------|------------|------|---------|
| <b>丢</b> 西 叩 改 丁 明 <i>吹</i> | 區分主頁頁籤中功能  | 2    | 易學、易記、  |
| 里女旅游个听难                     | 性及資訊布達的內容  | Ζ.   | 效率、滿意度  |
| 元件設計易用性不足,導                 |            |      |         |
| 致使用效率較低                     | 網站介面設計考量視  | 1    | 效率、避免錯  |
| 網站導覽圖片未能發揮                  | 覺層級與功能需求   |      | 誤、滿意度   |
| 效用                          |            |      |         |
| 搜尋結果若無資料,未提                 | 增加「空白狀態」的網 | 2    | 效率、满意度、 |
| 供說明文字                       | 頁內容設計      | 5    | 避免錯誤    |
| 缺乏掛號成功後的指示                  | 操作成功時,提供明  | 4    | 日庭、竝么糾和 |
| 及下一步驟引導                     | 確的相關資訊與結果  | 4    | 勿字、避兄錯決 |

表5:網站服務優化順序

#### 九、結語

本易用性測試以評估網站服務流程現況為基礎,分析使用者測試結果, 彙整使用過程之關鍵議題,提出協助服務提供者與服務使用者省工、省時 之建議,依據改善優先順序列點如下:

A.網站介面設計考量視覺層級與功能需求

B.區分主頁頁籤中功能性及資訊布達的內容

C.增加「空白狀態」的網頁內容設計

D.操作成功時,提供明確的相關資訊與結果

以上建議方案提供國防部軍醫局「聯合掛號系統」服務未來精進方向 與設計參考,建議後續會同利害關係人(包含服務提供者、服務使用者、系 統開發廠商等)一同研擬實際可落實之執行細節,讓政府網站服務品質更 臻完善。

#### 附件一:測試紀錄表

測試狀況數字與方框底色代表意義如下。

1(白底色)表示: 順利完成;

2(黄底色)表示:有一些問題但可自行解決;

3(紅底色)表示:無法完成,如無法進入下一頁或是選錯。

| 頁面<br>名稱          | 搜尋頁面       | 國防部軍醫院首頁      | 掛號頁面       | 國防部軍醫院首頁   | 聯合掛號頁面     |
|-------------------|------------|---------------|------------|------------|------------|
| 畫面                |            |               |            |            |            |
| 下午到               | 狀況:2       | 狀況:2          | 狀況:2       | 狀況:2       | 狀況:2       |
| 如判                | 搜尋「國防部軍醫院」 | 首頁超 lag 跳出一個讀 | 不確定國防部軍醫院跟 | 在國軍醫院的分類下找 | 介面比剛剛清楚一點, |
| 的问题出              | 出現的網址有點多,不 | 不出來的圖片但是又關    | 三軍總是不是一樣的單 | 不到怎麼掛號,耗了太 | 可以用科别找掛號,比 |
| <b></b><br>现<br>见 | 太確定是哪一個,先隨 | 不掉,只好又重開      | 位?但反正就只能先查 | 久,決定跳回首頁找。 | 較方便        |
| 狀況                | 意點一個試試     |               | 查看         |            |            |
| 碰到                | 狀況:3       | 狀況:2          | 狀況:2       | 狀況:2       | 狀況:1       |
| 的問                | 跑超久,久到有點懷疑 | 反覆重開之後終於有跑    | 因為有想特別找的醫  | 首頁有圖片的地方都很 | 找不到我要看的醫生, |

測試者1:

| 題或 | 人生,只好都點點看, | 出一個導覽圖片,但是 | 生,因此看到整個排版 | <b>當,卡卡的</b> | 想要看下一週下下週, |
|----|------------|------------|------------|--------------|------------|
| 狀況 | 但是都超久,所以就只 | 圖片很小,看不太清  | 介面有點混亂?要先選 |              | 結果按鈕不能按?超  |
|    | 好重開頁面      | 楚,隨意瀏覽一下就關 | 院區?還是只能先選科 |              | 卡?按了一直跳回頁面 |
|    |            | 掉了         | 別?還是可以直接搜  |              | 上方         |
|    |            |            | 尋?突然有點無從查起 |              |            |
|    |            |            |            | 狀況:1         |            |
| 碰到 |            |            |            | 突然發現有一個聯合掛   |            |
| 的問 |            |            |            | 號系統,不知道是什麼   |            |
| 題或 |            |            |            | 意思?但感覺可以點進   |            |
| 狀況 |            |            |            | 去試試,名字看起來跟   |            |
|    |            |            |            | 掛號有點關係       |            |

| 頁面          | 醫生掛號頁面     | 醫生掛號頁面         | 掛號成功頁面       | 掛號查詢頁面     |  |
|-------------|------------|----------------|--------------|------------|--|
| 名稱          |            |                |              |            |  |
| 畫面          |            |                |              |            |  |
| 碰到          | 狀況:1       | 狀況:1           | 狀況:1         | 狀況:3       |  |
| 山田          | 找到醫生掛號的分類, | 終於找到指定醫生的門診可掛  | 終於掛號成功       | 想要查詢一下掛號紀錄 |  |
| 期式          | 決定用這個試試    | 號。             |              | 確定有掛號成功,但是 |  |
| 出现          |            |                |              | 這裡又跑了超級久…久 |  |
| 1/2/10      |            |                |              | 到差點要放棄直接關掉 |  |
|             | 狀況:2       | 狀況:2           | 狀況:2         | 狀況:2       |  |
| <b>고</b> 조네 | 搜尋列設計怪怪的,好 | 輸入基本資料的時候跳出說我是 | 想要把掛號單轉成 pdf | 沒標註掛號號碼建議幾 |  |
| 业到          | 像想要讓我打字又好像 | 初診,所以要填資料,但我在內 | 留存,一直失敗哈哈,   | 點去排隊,或是有沒有 |  |
| 的问题上        | 沒有要我打字?只能都 | 湖的三總看過超級多次了?不知 | 不知道是我設定有問題   | 線上號碼輪到幾號之類 |  |
| <b>思</b> 以  | 點點看哈哈看她到底想 | 道他這個初診的定義是一定要同 | 還是怎麼樣,反正一直   | 的資訊,就會有點不知 |  |
| <b>狀</b> 沉  | 要我怎樣搜尋     | 一間醫院還是怎麼樣,但反正我 | 失敗就放棄了       | 道這是要幾點去等   |  |
|             |            | 就先填了           |              |            |  |
| 碰到          |            |                |              | 狀況:1       |  |
| 的問          |            |                |              | 成功看到掛號資訊和醫 |  |
| 題或          |            |                |              | 院地址        |  |
| 狀況          |            |                |              |            |  |

## 測試者2:

| 頁面<br>名稱 | 國防部軍醫局-首頁                                                    | 國防部軍醫局-本局簡介                                                                                                    | 業務介紹                                                                                                    |
|----------|--------------------------------------------------------------|----------------------------------------------------------------------------------------------------|----------------------------------------------------------------------------------------------------|
| 畫面       |                                                              | Image: Image: | Image: Image: |
| 碰的況間     | 狀況:2<br>一開始想進入首頁,但【初次導覽】跑不<br>出畫面,且按了數次【關閉導覽按鈕圖<br>示】,皆沒有反應。 | 狀況:1<br>改從搜尋結果的【本局簡介】點入,順利<br>繞過導覽得以進入網站。                                                                                                    | 狀況:1<br>因為前車之鑑,不敢再點【網站導覽】或<br>【回到首頁】,先點選【業務介紹】,閱讀<br>內容後發現跟一般人民需求不太相關。                                                                                                    |

| 頁面<br>名稱    | 為民服務                                                                                                    | 國軍醫院                                                                                                    | 網路掛號                                                                                                    |
|-------------|----------------------------------------------------------------------------------------------------|----------------------------------------------------------------------------------------------------|----------------------------------------------------------------------------------------------------|
| 畫 碰的況間 到狀或題 | With and the second of the second of the second | EXERCISE         EXERCISE         EXERCISE | ●       ●       ●       ●       ●       ●       ●       ●       ●       ●       ●       ●       ●       ●       ●       ●       ●       ●       ●       ●       ●       ●       ●       ●       ●       ●       ●       ●       ●       ●       ●       ●       ●       ●       ●       ●       ●       ●       ●       ●       ●       ●       ●       ●       ●       ●       ●       ●       ●       ●       ●       ●       ●       ●       ●       ●       ●       ●       ●       ●       ●       ●       ●       ●       ●       ●       ●       ●       ●       ●       ●       ●       ●       ●       ●       ●       ●       ●       ●       ●       ●       ●       ●       ●       ●       ●       ●       ●       ●       ●       ●       ●       ●       ●       ●       ●       ●       ●       ●       ●       ●       ●       ●       ●       ●       ●       ●       ●       ●       ●       ●       ●       ●       ●       ●       ●       ●       ●       ● |
| 碰的況間        |                                                                                                    | 狀況:2<br>不太確定直接限定國軍桃園總醫院看診<br>(本身在桃園)能否找到戴明正醫師,但<br>先點進去試看看。                                                                                                    | 狀況:1<br>查詢科別→眼科;醫師→戴明正。開始搜<br>尋。                                                                                                    |

| 頁面<br>名稱          | 選擇的醫師:搜尋結果                                         | 四週後搜尋結果                                                | 預約掛號                      |
|-------------------|----------------------------------------------------|--------------------------------------------------------|---------------------------|
| 畫面                |                                                    |                                                        |                           |
| 碰的沉悶              | 狀況:1<br>進入戴明正醫師的門診時間表格,醫師週<br>四下午固定有門診。            | 狀況:1<br>在四週後的頁面找到可供預約掛號的<br>2/15(四)下午門診,點擊該藍色按鈕進<br>入。 | 狀況:1<br>開始填寫個人資訊,以完成掛號程序。 |
| 碰 的<br>的 況 閲<br>問 | 狀況:2<br>不太確定畫面中藍色橫條是什麼(且無法點<br>擊),後來發現應是醫師沒有看診的時段。 |                                                        |                           |

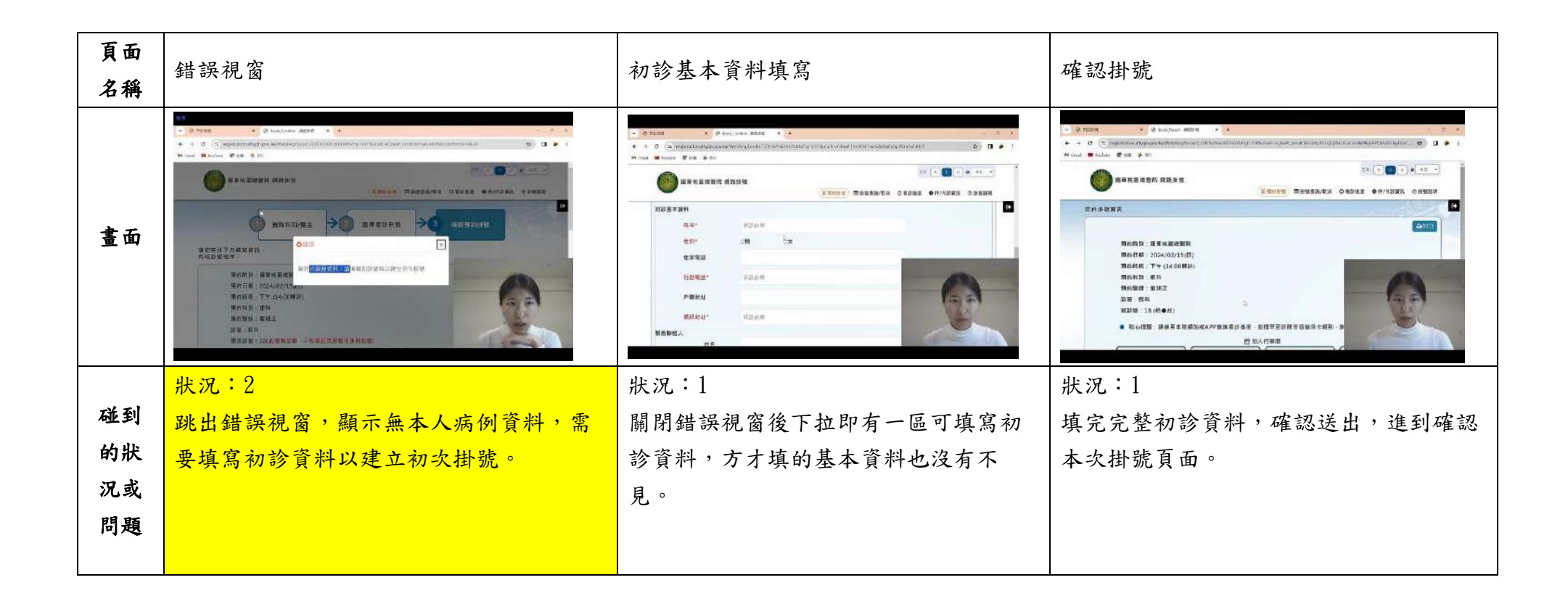

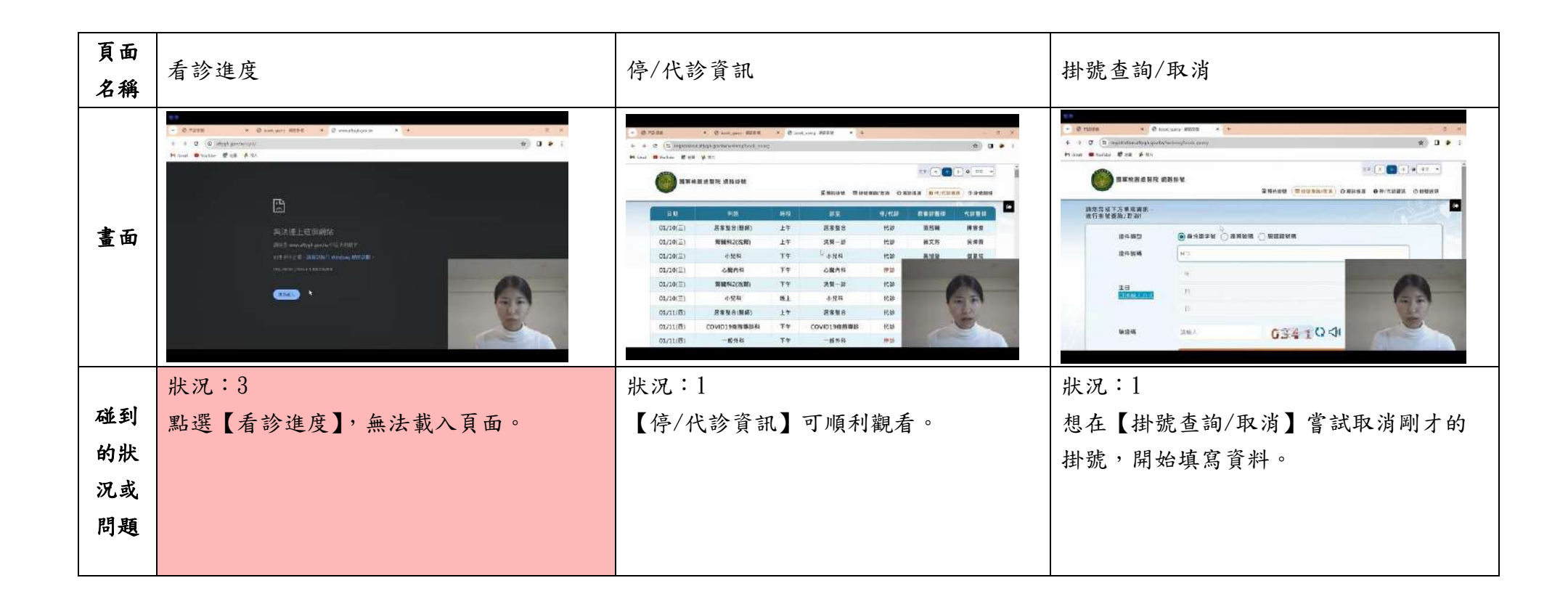

| 頁面<br>名稱 | Error page            | 預約掛號資料一覽  | 删除掛號失敗             |
|----------|-----------------------|-----------|--------------------|
| 畫面       |                       |           |                    |
|          | 狀況:2                  | 狀況:1      | 狀況:3               |
| 碰到       | 輸入驗證碼後,跳出 Error page。 | 按下【我要取消】。 | 在取消掛號時,連續三次輸入完皆跳出  |
| 的狀       |                       |           | 【驗證碼輸入錯誤!】的提示,使刪除掛 |
| 況或       |                       |           | 號失敗,但是每一次都有正確輸入驗證  |
| 問題       |                       |           | 碼,失敗原因不明。          |
| 碰到       | 狀況:1                  |           | 狀況:1               |
| 的狀       | 按下返回後,反而順利進入掛號資料。     |           | 第四次嘗試,終於成功取消掛號。    |
| 況或       |                       |           |                    |
| 問題       |                       |           |                    |

測試者3:

| 頁面 | 三軍總醫院-戴明正醫師頁面                                                                                                    | 國防軍醫局-初次導覽                     |
|----|----------------------------------------------------------------------------------------------------|--------------------------------|
| 名稱 |                                                                                                    |                                |
| 畫面 | <ul> <li>● Converse Legen warden de legende (1992 (1992 (199</li></ul> |                                |
|    | 狀況:1                                                                                                    | 狀況:2                           |
| 碰到 | 因為已經有要掛號的醫生名字,所以想說搜尋「國防軍醫局 戴                                                                                                    | 搜尋過後進入到國防軍醫局網頁,首先跳出了初次導覽,覺得這   |
| 的狀 | 明正」,點入第一個搜尋連結,發現是三軍總醫院,不是很確定                                                                                                    | 個初次導覽頁面長得很奇怪,頁面弄那麼小就不想看內容,覺得   |
| 況或 | 跟國防軍醫局的差別,覺得好像不太對,想說還是去國防軍醫                                                                                                    | 這頁面做那麼小是給手機使用者看的吧,字很小會讓我不想細看   |
| 問題 | 局的網頁好了,但在這個網頁已經得知這個醫師有在內湖看                                                                                                    | 內容(也很難看清楚),就好像是有介紹各區段,但我完全沒細看  |
|    | 診,然後應該是三軍總醫院                                                                                                    | 內容就關了,也不想看。                    |
| 碰到 |                                                                                                    | 狀況:1                           |
| 的狀 |                                                                                                    | 這時候對於和三軍總醫院網站的差別還有點疑惑,顯示的 logo |
| 況或 |                                                                                                    | 標識雖然不一樣,但長得很像。                 |
| 問題 |                                                                                                    |                                |

| 頁面<br>名稱 | 國防軍醫局-首頁                                                                                                    | 國防軍醫局-聯合掛號系統                 |  |
|----------|----------------------------------------------------------------------------------------------------|------------------------------|--|
| 畫面       | Augustionalizationalizati |                              |  |
| 碰到       | 狀況:1                                                                                                    | 狀況:1                         |  |
| 的狀       | 進入到首頁後先看到頁面上方的功能列,有個聯合掛號系統,                                                                                                    | 進入聯合掛號系統頁面,先看一下頁面想說要怎麼操作,頁面上 |  |
| 況或       | 我今天是要掛號應該要選這個就點進去。                                                                                                    | 方的指示請我先選擇科別,將頁面往下滑尋找眼科,並選擇。  |  |
| 問題       |                                                                                                    |                              |  |

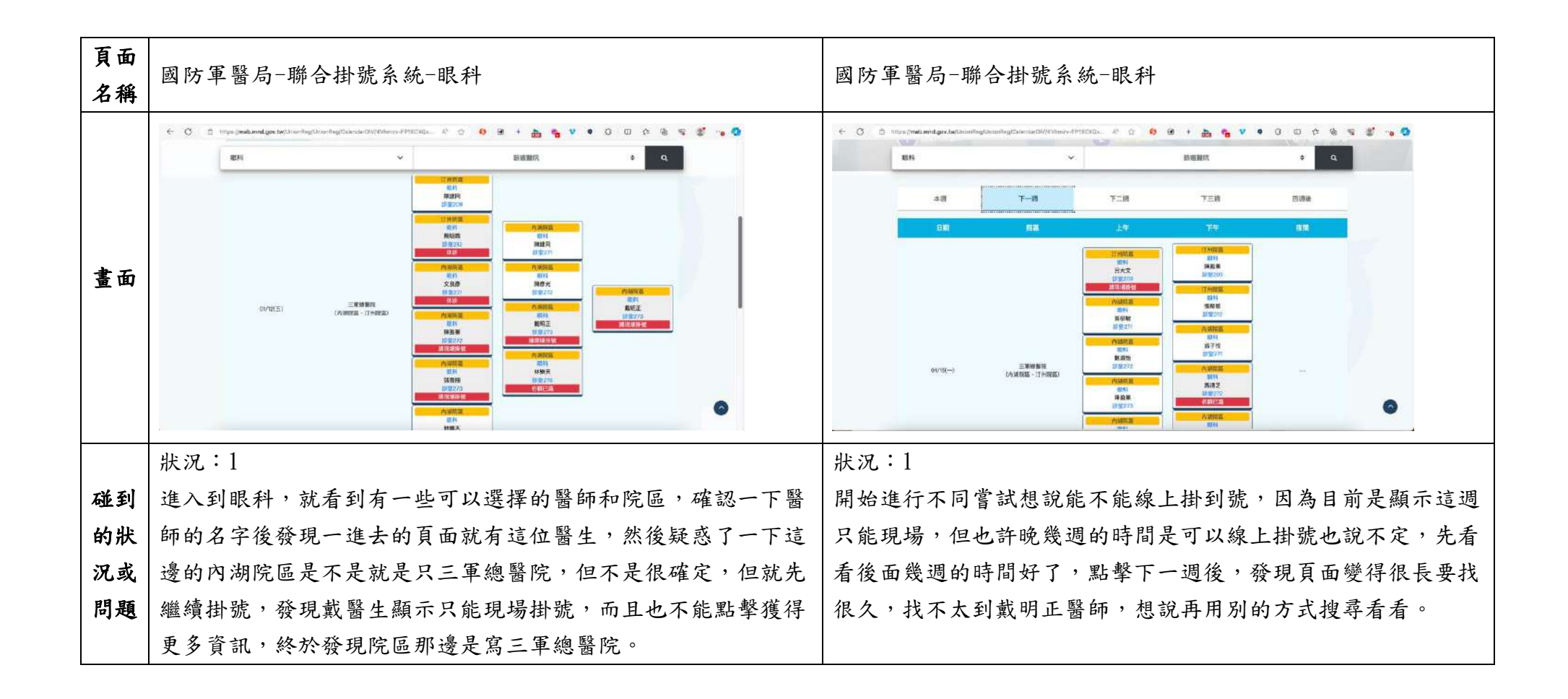

| 頁面<br>名稱 | 國防軍醫局-聯合掛號系統-眼科-篩選醫院                        | 國防軍醫局-聯合掛號系統-眼科                                                                                                    |  |  |
|----------|---------------------------------------------|----------------------------------------------------------------------------------------------------|--|--|
|          | 😌 🕐 🗇 🖉 🖉 🦉 🖉 🖓 🖓 🖸 🔇 🗣 🍨 🍟 🆓 🖉 🌾 🖉 🖉 🖉 🖓 🖉 | C 3 🗅 Diss (not analyzed an analyzed an an analyzed an an an an an an an an an an an an an                                                                                                    |  |  |
|          |                                             | 18月4 - 新田田村 中 Q                                                                                                    |  |  |
| 畫面       |                                             | 本語 <u>T</u>                                                                                                    |  |  |
|          |                                             | TT HHILE<br>WENA<br>DATA<br>DATA |  |  |
|          |                                             | 이 나이지 않고         11 대학자           12 대학자         12 대학자           12 대학자         12 대학자           13 대학자         12 대학자           14 대학자         12 대학자           15 대학자         12 대학자           15 대학자                                                                                                    |  |  |
|          | 狀況:2                                        | 狀況:1                                                                                                    |  |  |
| -16 -51  | 試試看篩選醫院的功能,有鑒於剛剛已知的資訊得知,該醫師有                | 就只能就現有的資訊做篩選,就先看看該醫師下兩週,或是更遠                                                                                                    |  |  |
| 碰到       | 在三軍總醫院的內湖院區看診,就先只選擇三軍總醫院,有內湖                | 之後的時間能否線上掛號,但看了下一週覺得有點看不懂,感覺                                                                                                    |  |  |
| 的狀       | 院區的選項,篩選過後,想進一步篩選醫生,但在頁面上找不到                | 顯示方式很奇怪。覺得奇怪的點在於不習慣他的呈現方式是一個                                                                                                    |  |  |
| 況或       | 可以操作的方式。                                    | 横列是顯示1天(要往下拉才可以看到一星期的別天),過往掛號                                                                                                    |  |  |
| 問題       |                                             | 的經驗是可以一次看到一整週的各個診次(是從頁面左到右可以                                                                                                    |  |  |
|          |                                             | 看到週一到週五)。                                                                                                    |  |  |
| 碰到       |                                             | 狀況:3                                                                                                    |  |  |
| 的狀       |                                             | 發現這個網站的顯示方式後,以週五的診次為目標重新做尋找,                                                                                                    |  |  |
| 況或       |                                             | 但發現還是要現場掛號,覺得好像不能線上掛號。                                                                                                    |  |  |
| 問題       |                                             |                                                                                                    |  |  |

| 頁面<br>名稱 | 國防軍醫局-聯合掛號系統-眼科-醫師掛號                              | 國防軍醫局-聯合掛號系統-眼科-醫師掛號          |
|----------|---------------------------------------------------|-------------------------------|
| 畫面       |                                                   |                               |
|          | 狀況:2                                              | 狀況:1                          |
| 碰到       | 想要試著尋找是否有其他方式可以找到這醫師的其他時段,或                       | 終於可以做正常搜尋了,選擇眼科-全部(根本不知道要選哪些醫 |
| 的狀       | 是有在其他醫院或院區看診,隨意地看了一下頁面還有什麼可                       | 院啊,就全部都選)-戴明正醫師。發現本週還是只能做現場掛  |
| 況或       | 以篩選或是搜尋的,發現頁面最上方有醫師掛號的選項。因為                       | 號,但下週有出現新的選擇,有週四國軍桃園總醫院,且顯示名  |
| 問題       | 頁面問題,只有選了醫師掛號,但還是只有出現篩選醫院的選                       | 額已滿,就表示應該是可以線上掛號的,四週以後可以線上掛   |
|          | 項,覺得很奇怪為什麼不能輸入醫師。                                 | 號,點擊最近的時間掛號。                  |
| 碰到       | 状况:1                                              |                               |
| -        |                                                   |                               |
| 的狀       | 再嘗試跳轉到其他區塊再跳回後,做了一些其他嘗試才發現有                       |                               |
| 的狀<br>況或 | 再嘗試跳轉到其他區塊再跳回後,做了一些其他嘗試才發現有<br>成功出現選擇科別和選擇醫師的選項了。 |                               |

| 頁面 | 國防軍醫局-聯合掛號系統-眼科-醫師掛號-建立預約掛號 | 國防軍醫局-聯合掛號系統-眼科-醫師掛號-建立預約掛號-初診<br>資料填室 |  |  |
|----|-----------------------------|----------------------------------------|--|--|
| 畫面 |                             | 月 111 124 m)                           |  |  |
|    | 狀況:1                        | 狀況:2                                   |  |  |
| 碰到 | 輸入個人資料進行掛號,輸入生日年份的時候忘記點選了,事 | 有預期可能要填初診資料,通常第一次看診都會需要,但因為在           |  |  |
| 的狀 | 後覺得很怪剛剛明明有輸入年份了怎麼沒顯示還要再重新輸  | 做測試所以覺得有點麻煩要再填個資,但為了要完成掛號還是要           |  |  |
| 況或 | 入,再重新輸入後送出。                 | 填寫,生日的地方很奇怪,雖然有個點此切換輸入方式的連結,           |  |  |
| 問題 |                             | 但有下拉選項的還是想說直接選看看,但發現輸入年份後完全不           |  |  |
|    |                             | 行,覺得好像不能正常使用,就還是點了切換,直接輸入。             |  |  |
| 碰到 | 狀況:1                        | 狀況:1                                   |  |  |
| 的狀 | 再嘗試跳轉到其他區塊再跳回後,做了一些其他嘗試才發現有 | 輸入完全部資料後送出,成功完成掛號。                     |  |  |
| 況或 | 成功出現選擇科別和選擇醫師的選項了。          |                                        |  |  |
| 問題 |                             |                                        |  |  |

測試者4:

| 頁面<br>名稱 | 首頁           | 聯合掛號系統         | 聯合掛號系統-科別掛號   | 聯合掛號系統-醫師掛號    |
|----------|--------------|----------------|---------------|----------------|
| 畫面       |              |                |               |                |
|          | 狀況:1         | 狀況:1           | 狀況:3          | 狀況:1           |
|          | 一進到首頁,就看到網頁介 | 一進到「聯合掛號系統」,就在 | 在「篩選醫院」選了全部的院 | 後來看到有以醫師名來搜尋看  |
| 碰到       | 紹,雖然立意良善,但是字 | 「科別掛號」的頁面,在「其  | 區,因為不知道戴明正醫師在 | 診日期的「醫師掛號」,就嘗試 |
| 的狀       | 有點小,有點干擾     | 他科別」找到了「眼科」    | 哪個院區,但是選了全部的院 | 使用這個方法來掛號      |
| 況或       |              |                | 區也沒有看到相關資訊,就放 |                |
| 問題       |              |                | 棄在「科別掛號」中找    |                |
|          |              |                |               |                |
|          |              |                |               | 狀況:1           |
| 碰到       |              |                |               | 因為不知道院區,便只填了科  |
| 的狀       |              |                |               | 別和醫師名。我覺得很方便的  |
| 況或       |              |                |               | 是除了下拉式選單外,還可以  |
| 問題       |              |                |               | 輸入關鍵字,讓我可以更快找  |
|          |              |                |               | 到我要的科別和醫師      |

| 頁面<br>名稱 | 聯合掛號系統-醫師掛號-選擇日期<br>時段 | 聯合掛號系統-醫師掛號-建立預約掛號。  | 掛號成功                                                                                                    |  |
|----------|------------------------|----------------------|----------------------------------------------------------------------------------------------------|--|
| 畫面       |                        |                      | Provention of a point sector of the first of the first of the fir |  |
| 碰到       | 狀況:1                   | 狀況:1                 | 狀況:1                                                                                                    |  |
| 的狀       | 選好科別和醫師名後,系統就幫我        | 選好想要預約的門診時段,系統請我     | 資料都填好後,按「確認                                                                                                    |  |
| 況或       | 列出二個月內的醫師看診時段,也        | 填身分證號、生日和驗證碼         | 掛號」, 系統就告訴我掛號                                                                                                    |  |
| 問題       | 有標示出還有沒有名額             |                      | 成功了。                                                                                                    |  |
|          |                        | 狀況:2                 | 狀況:2                                                                                                    |  |
|          |                        | 填好身分證號和生日後,系統提醒我     | 不過,留存掛號資訊的方                                                                                                    |  |
|          |                        | 沒有病歷資料,需填初診資料。初診     | 式只有列印,有點可惜。                                                                                                    |  |
| 碰到       |                        | 資料有姓名、性別、戶籍地址、通訊     | 希望能有其他留存資訊的                                                                                                    |  |
| 的狀       |                        | 地址、住家電話、行動電話和緊急連     | 方式。                                                                                                    |  |
| 況或       |                        | 絡人。其中住家電話和行動電話不能     |                                                                                                    |  |
| 問題       |                        | 二擇一,也不能都填行動電話,對在     |                                                                                                    |  |
|          |                        | 外縣市工作的人來說有點困擾。還有     |                                                                                                    |  |
|          |                        | 希望增加 Email 的欄位,希望掛號成 |                                                                                                    |  |
|          |                        | 功後,系統可以發通知信          |                                                                                                    |  |

## 測試者5:

| 頁面<br>名稱 | 首頁            | 聯合掛號系統   | 聯合掛號系統                                                                                                    | 科別掛號                                         | 掛號結果                                                                                                    |
|----------|---------------|----------|----------------------------------------------------------------------------------------------------|----------------------------------------------|----------------------------------------------------------------------------------------------------|
| 畫面       |               |          | TUDERIE<br>Contraction<br>All and a second and a second and a | ATTO AND AND AND AND AND AND AND AND AND AND | Enclines<br>Received and the second second sec |
|          | 狀況:2          | 狀況:1     | 狀況:2                                                                                                    | 狀況:1                                         | 狀況:1                                                                                                    |
|          | 第一次載入比較久,而且關不 | 在其他專科區裡, | 因為不知道題目設定的                                                                                                    | 輸入資料訊息顯示沒有                                   | 成功掛號(也確認可以                                                                                                    |
| 碰到       | 掉彈出的訊息,有重新整理一 | 找到「眼科」點入 | 醫生是哪個醫院,也不                                                                                                    | 符合的病歷資料,要填                                   | 取消)                                                                                                    |
| 的狀       | 次             |          | 知道要設定哪個區域,                                                                                                    | 寫初診資料(不確定能                                   |                                                                                                    |
| 況或       |               |          | 就先隨意切換週次,瞭                                                                                                    | 否取消,所以有疑惑是                                   |                                                                                                    |
| 問題       |               |          | 解有哪些醫生                                                                                                    | 否要真的掛號)                                      |                                                                                                    |
|          |               |          |                                                                                                    |                                              |                                                                                                    |

| 頁面<br>名稱 | 首頁                                                              | 聯合掛號系統 | 聯合掛號系統                                                                                               | 科別掛號 | 掛號結果 |
|----------|-----------------------------------------------------------------|--------|----------------------------------------------------------------------------------------------------|------|------|
| 碰的況問     | 狀況:2<br>成功載入後,跳出首次進來網<br>站的導覽圖示。但沒有想細<br>看,而且不知道為什麼圖很<br>小,直接關掉 |        | 狀況:2<br>後來決定用 Ctr1+F 搜尋<br>「戴明正」,再設定自己<br>所在的北部作為篩選<br>器,直到切換到「下二<br>週」才找到,但掛號已<br>滿,就繼續在不同週之<br>間切換 |      |      |
| 碰的況問到狀或題 | 狀況:1<br>快速瀏覽一下首頁後,點入<br>「聯合掛號系統」                                |        | 狀況:2 發現一直找不到怎麼搜 尋醫生的名字,所以又 用了Ctrl+F的方式,在 2/15找到戴明正尚可掛 號                                              |      |      |

設計專家:

| 頁面<br>名稱 | 首頁                                    | 「國防軍醫院」                                                                                                    | 聯合掛號系統                                             | 醫師掛號                                  | 填寫掛號資料                                                                                                    | 掛號結果                                                                                                    |
|----------|---------------------------------------|----------------------------------------------------------------------------------------------------|----------------------------------------------------|---------------------------------------|----------------------------------------------------------------------------------------------------|----------------------------------------------------------------------------------------------------|
| 畫面       |                                       |                                                                                                    |                                                    |                                       | A COME OF COME OF COME | Eacut<br>Systematic<br>The second second |
| 碰的況問到狀或題 | 狀況:2<br>成功載入後,跳<br>出首次進來網站<br>的導覽圖示。覺 | 狀況:2<br>因為看到「國防軍醫院」裡<br>有「門診掛號」因此點擊去<br>想找醫師名字。                                                                      | 狀況:2<br>進到「聯合掛號<br>系統」,發現也<br>只能以科別、地              | 狀況:2<br>有點困惑是否要<br>選擇科別、地區<br>才能查詢醫師, | 狀況:2<br>因為看身分證沒有<br>「*」因此沒有題<br>寫,送出後才被提醒                                                                                                    | 狀況:3<br>畫面出示成功掛<br>號,但我要查詢時<br>系統顯示失敗,取                                                                                                    |
|          | 得字很小,且說<br>明不直覺,因此<br>直接關掉。           | 但進入畫面後只找看到一堆<br>醫院,在不知道「戴明正」<br>於哪間醫院服務情況感到茫<br>然。隨後隨便點擊離所在地<br>接近的中部醫院,發現一直<br>找不到目標醫師,接著返回<br>上一樣,才看到「<br>聯合掛號系統」。 | 區尋找,但不知<br>道題目中的戴醫<br>師在哪區,接著<br>才發現上方有<br>「醫師掛號」。 | 後來才知道原來<br>醫師可以手動輸<br>入查詢。            | 為必填欄位。<br>我應該是初診,但系<br>統沒有檔讓我成功掛<br>號。                                                                                                    | 消掛號一直失敗。                                                                                                    |